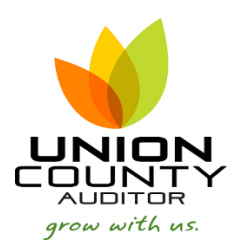

## Fixed Asset Look Up

Ways to view:

- Inquiry
- Asset Listing

## Inquiry:

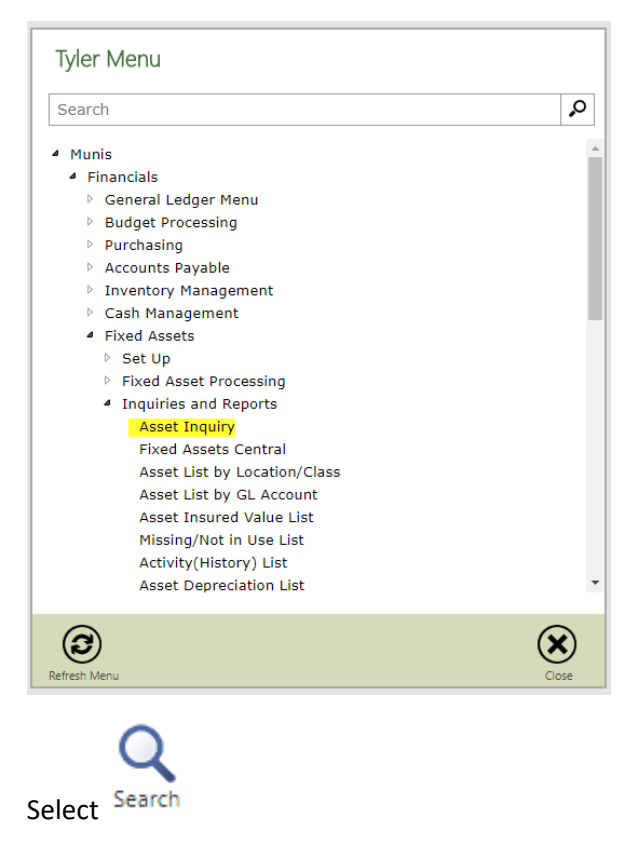

Search and accept to leave wide open, or you can search by any of the fields below:

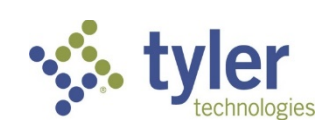

## Version 11.3

| HOME                         |                                                                            |                     |                               |                                        | Asset Inquiry - Munis (Unio                                         | on County, OH v11.3 Livej |
|------------------------------|----------------------------------------------------------------------------|---------------------|-------------------------------|----------------------------------------|---------------------------------------------------------------------|---------------------------|
| Accept Cancel Confirm Search | rse<br>ny Builder that add Update Golobal<br>Add Update Duplice<br>Actions | Ate Print Output    | el Word<br>Schedule<br>Office | ttach Notes Audit<br>Maplink*<br>Tools | Purchases Maint History<br>Repairs PO/Inv Find<br>Tran History Menu | Return                    |
| Asset                        |                                                                            |                     | Commodity                     |                                        |                                                                     |                           |
| Status                       |                                                                            |                     | Desc                          |                                        | Ê                                                                   |                           |
| Class                        |                                                                            |                     | Master                        |                                        |                                                                     |                           |
| Sub-class                    |                                                                            |                     | Туре                          | $\square$                              |                                                                     |                           |
|                              |                                                                            |                     |                               |                                        |                                                                     |                           |
| C Des disc transmitions      | ີ ເວີ ພວ ຄວາມ                                                              | Contrainten Asserts |                               |                                        |                                                                     |                           |
| Pending transactions         | WO Asset                                                                   | Subsidary Assets    |                               |                                        |                                                                     |                           |
| Main Additional Maintena     | nce/Insurance Memos Account                                                | s Sources Images    |                               |                                        |                                                                     |                           |
| Static Information           |                                                                            |                     |                               |                                        |                                                                     |                           |
| Tag number                   |                                                                            | Serial/Parcel       |                               |                                        |                                                                     |                           |
| Location                     |                                                                            | Department          |                               |                                        |                                                                     |                           |
|                              |                                                                            | Custodian           |                               | 1                                      |                                                                     |                           |
| Stora loc                    |                                                                            | Eloor/Room          |                               |                                        |                                                                     |                           |
| Date acq.                    |                                                                            | Acquis cost         |                               |                                        |                                                                     |                           |
| Fiscal Year                  |                                                                            |                     |                               |                                        |                                                                     |                           |
|                              |                                                                            |                     |                               |                                        |                                                                     |                           |
| Manufact                     |                                                                            | Quantity            |                               | UOM                                    |                                                                     |                           |
| Model                        |                                                                            | Unit cost           |                               |                                        |                                                                     |                           |
| Model year                   |                                                                            | Acres               |                               |                                        |                                                                     | N                         |
| Lic/Reg #                    |                                                                            | Square ft           |                               |                                        |                                                                     | 3                         |
|                              |                                                                            | GIS layer ID        |                               |                                        |                                                                     |                           |

The number of records will show at the bottom.

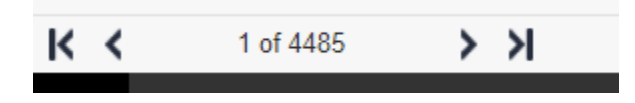

Push to excel, then you can manipulate and sort the data however it works best for you.

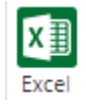

Or, you can output to another format.

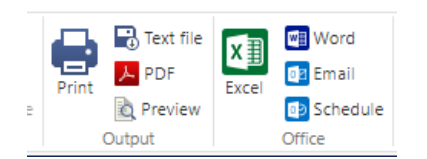

## Asset Listing Program:

| Tyler Menu                                                                                                    |       |
|----------------------------------------------------------------------------------------------------|-------|
| Search                                                                                                    | ç     |
| <ul> <li>Munis</li> <li>Financials         <ul> <li>General Ledger Menu</li> <li>Budget Processing</li> <li>Purchasing</li> <li>Accounts Payable</li> <li>Inventory Management</li> <li>Cash Management</li> <li>Gash Management</li> <li>Fixed Assets</li> <li>Set Up</li> <li>Fixed Asset Processing</li> <li>Inquiries and Reports</li></ul></li></ul> | •     |
| Refresh Menu                                                                                                    | Close |

Select Define to search on the fields below, or leave it wide open. Be sure to choose active if you do not want those assets that have been disposed of to generate.

|                     | and the second second |       | a management of |       |       | - a a a a a a a a a a a a a a a a a a a |                  | 500 C 100 C |   |
|---------------------|-----------------------|-------|-----------------|-------|-------|-----------------------------------------|------------------|-------------|---|
| Selection Criteria  |                       |       |                 |       |       | A                                       | sset Criteria    |             |   |
| Execute this report | Now                   |       |                 |       |       | A                                       | sset type        |             |   |
| Fund                |                       |       | to              |       |       |                                         | Governme         | ental       |   |
| Location            |                       |       | to              |       |       |                                         | Proprietar       | У           |   |
| Class               |                       |       | to              | .]    |       |                                         | Shared A         | cross Funds | 6 |
| Sub-class           |                       |       | to              |       |       | C                                       | apitalization fl | ag          |   |
| Commodity           |                       |       | to              |       |       |                                         | Capitalized      | lassets     |   |
| Department          |                       |       | to              |       |       |                                         | Non-capita       | lized       |   |
| Acquis date         | 01/01/1900            |       | to 12/31/2      | 2017  |       |                                         | e boun           |             |   |
| Custodian           |                       |       | to              |       |       |                                         | Active           |             |   |
| History date        | 11/08/2017            |       | to 11/08/2      | 017   |       |                                         | Inactive         |             |   |
| Include assets      | with no history       |       |                 |       |       |                                         | All              |             |   |
| Report Options      |                       |       |                 |       |       |                                         |                  |             |   |
|                     |                       |       |                 |       | Page  |                                         |                  |             |   |
|                     |                       | Field |                 | Total | Break |                                         |                  |             |   |
| Sequence 1          |                       |       | $\nabla$        |       |       |                                         |                  |             |   |
| Sequence 2          |                       |       | $\nabla$        |       |       |                                         |                  |             |   |
| Sequence 3          |                       |       | $\nabla$        |       |       |                                         |                  |             |   |
| Sequence 4          |                       |       | $\nabla$        |       |       |                                         |                  |             |   |
| Sequence 5          |                       |       | $\nabla$        |       |       |                                         |                  |             |   |
| Sequence 6          |                       |       | $\nabla$        |       |       |                                         |                  |             |   |
| Sequence 7          |                       |       | $\nabla$        |       |       |                                         |                  |             |   |
| Sequence 8          |                       |       | $\nabla$        |       |       |                                         |                  |             |   |
| Sequence 9          |                       |       | $\nabla$        |       |       |                                         |                  |             |   |
| Print PO/Invoic     | e information         |       |                 |       |       |                                         |                  |             |   |
| Print detailed d    | escription            |       |                 |       |       |                                         |                  |             |   |
|                     |                       |       |                 |       |       |                                         |                  |             |   |
| Report title        |                       |       |                 |       |       |                                         |                  |             |   |
|                     |                       |       |                 |       |       |                                         |                  |             |   |
|                     |                       |       |                 |       |       |                                         |                  |             |   |

Accept the search criteria, then select Report Options to define the bottom half of the screen. All information including the report title must be entered each time. It does not save.

| Selection Criteria  |                 |           |            |              |              | Asset Criteria                               |
|---------------------|-----------------|-----------|------------|--------------|--------------|----------------------------------------------|
| Execute this report | Now             | $\nabla$  |            |              |              | Asset type                                   |
| Fund                |                 |           | to         |              |              | Governmental                                 |
| Location            |                 |           | to         |              |              | Proprietary                                  |
| Class               |                 |           | to         |              |              | Shared Across Funds                          |
| Sub-class           |                 |           | to .       |              |              | Capitalization flag                          |
| Commodity           |                 |           | to         |              |              | Capitalized assets                           |
| Department          |                 |           | to         |              |              | Non-capitalized                              |
| Acquis date         | 01/01/1900      |           | to 12/31/2 | 017          |              | Boln                                         |
| Custodian           |                 |           | to         |              |              | Astiva                                       |
| History date        | 11/08/2017      |           | to 11/08/2 | 017          |              | <ul> <li>Active</li> <li>Inactive</li> </ul> |
| Include assets      | with no history |           |            |              |              | All                                          |
| Report Options      |                 |           |            |              |              |                                              |
|                     |                 |           |            |              | Page         |                                              |
|                     |                 | Field     |            | Total        | Break        |                                              |
| Sequence 1          |                 | Departmer | nt 🔍       | $\checkmark$ |              |                                              |
| Sequence 2          |                 | Location  | V          |              | $\checkmark$ |                                              |
| Sequence 3          |                 | Tag numbe | er 🔻       |              |              |                                              |
| Sequence 4          |                 |           | V          |              |              |                                              |
| Sequence 5          |                 |           |            |              |              |                                              |
| Sequence 6          |                 |           | V          |              |              |                                              |
| Sequence 7          |                 |           | V          |              |              |                                              |
| Sequence 8          |                 |           | V          |              |              |                                              |
| Sequence 9          |                 |           | V          |              |              |                                              |
| Print PO/Invoice    | e information   |           |            |              |              |                                              |
| Print detailed de   | escription      |           |            |              |              |                                              |
|                     |                 |           |            |              |              |                                              |
|                     |                 | INVENTO   |            |              |              |                                              |
| Report title        |                 |           |            |              |              |                                              |

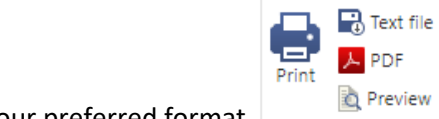

Output to your preferred format